Hành trình Hanh phúc

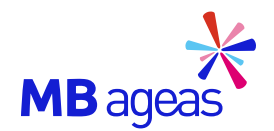

## CHƯƠNG TRÌNH

# CHĂM SÓC KHÁCH HÀNG 2024: TRẢI NGHIỆM HẠNH PHÚC TÓM TẮT ĐẶC QUYỀN THEO NHÓM KHÁCH HÀNG

Hiệu lực từ ngày: 1/6/2024 - 31/12/2024

| STT   | ĐẶC QUYỀN                                                                                                    | STANDARD<br>(APE < 40TR) | SILVER<br>(40TR ≤ APE < 100TR) | <b>GOLD</b><br>(100TR ≤ APE < 300TR) | DIAMOND<br>(APE ≥ 300TR) | NOTE                      |  |  |
|-------|----------------------------------------------------------------------------------------------------|--------------------------|--------------------------------|--------------------------------------|--------------------------|---------------------------|--|--|
| Chào  | Chào đón khách hàng mới                                                                                                    |                          |                                |                                      |                          |                           |  |  |
| 1     | Thẩm định kiểm tra y tế tại nhà<br>(khu vực Tp. HCM, Hà Nội, Đà Nẵng).                                                                         |                          |                                | <b>I</b>                             | <b>I</b>                 |                           |  |  |
| 2     | Ưu tiên chọn cơ sở kiểm tra y tế                                                                                                    |                          |                                | $\bigcirc$                           | $\bigcirc$               |                           |  |  |
| 3     | Gọi điện giải thích Quyết định<br>thẩm định và tư vấn y khoa (*)                                                                               |                          |                                | <b></b>                              | <b>I</b>                 |                           |  |  |
| 4     | Bộ hợp đồng VIP                                                                                                    |                          |                                | $\bigcirc$                           | $\bigcirc$               |                           |  |  |
| 5     | Email chào mừng khách hàng                                                                                                    | $\bigcirc$               | $\bigcirc$                     | $\bigcirc$                           | $\bigcirc$               |                           |  |  |
| 6     | Cuộc gọi chào mừng                                                                                                    | $\checkmark$             | $\bigcirc$                     | $\bigcirc$                           | $\bigcirc$               |                           |  |  |
| 7     | Quà chào mừng Khách hàng                                                                                                    | $\checkmark$             | $\bigcirc$                     | $\bigcirc$                           | $\bigcirc$               | Quà Hiện vật              |  |  |
| Chăn  | n sóc khách hàng hiện hữu                                                                                                    |                          |                                |                                      |                          |                           |  |  |
| 8     | Gọi điện giải thích Quyết định<br>GQQLBH và tư vấn y khoa<br>(nếu quyết định khác yêu cầu GQQLBH)                                              |                          |                                | <b></b>                              | <b></b>                  |                           |  |  |
| 9     | Trở thành Khách hàng Ưu tiên của<br>Tập đoàn MB và hưởng<br>các chính sách của Tập đoàn                                                        |                          | <b>©</b>                       | <b></b>                              | <b></b>                  |                           |  |  |
| 10    | Ưu tiên thực hiện giao dịch thay đổi HĐBH                                                                                                    |                          | $\bigcirc$                     | $\bigcirc$                           | $\bigcirc$               |                           |  |  |
| 11    | Nhân viên tổng đài phục vụ riêng                                                                                                    |                          | $\bigcirc$                     | $\bigcirc$                           | $\bigcirc$               |                           |  |  |
| 12    | Tổng đài phục vụ 247                                                                                                    | $\bigcirc$               | $\bigcirc$                     | $\bigcirc$                           | $\bigcirc$               |                           |  |  |
| 13    | Quà tặng chúc mừng sinh nhật khách hàng                                                                                                    | $\bigcirc$               | <b></b>                        | <b></b>                              | <b></b>                  | Quà E-voucher<br>sức khỏe |  |  |
| 14    | Tin nhắn & Ecard chúc mừng các<br>sự kiện đặc biệt của KH (Sinh nhật) và<br>Ngày lễ trong năm.                                                 | Ø                        | <b></b>                        | <b>I</b>                             | <b></b>                  |                           |  |  |
| 15    | Quà tặng gắn kết (**)                                                                                                    | $\checkmark$             | $\bigcirc$                     | $\bigcirc$                           | $\bigcirc$               | Quà Hiện vật              |  |  |
| 16    | Quà tặng tri ân<br>(dành cho các KH tái tục năm 2 và 3)                                                                                        | $\bigcirc$               | <b>I</b>                       | <b></b>                              | <b></b>                  | Quà E-voucher<br>sức khỏe |  |  |
| Gắn k | cết trong năm                                                                                                    |                          |                                |                                      |                          |                           |  |  |
| 17    | Các cuộc gọi Chăm sóc khách hàng<br>trong năm (Ngày kỷ niệm hợp đồng,<br>Tư vấn lại sản phẩm và nhắc Khách hàng<br>duy trì quyền lợi hợp đồng) | <b>©</b>                 | <b>©</b>                       | <b>©</b>                             | <b>©</b>                 |                           |  |  |
| 18    | Quà kỷ niệm hợp đồng (***)                                                                                                    | $\bigcirc$               |                                |                                      |                          | Quà E-voucher<br>sức khỏe |  |  |

\* Gọi theo yêu cầu của Khách hàng

\*\* Quà dành cho các Khách hàng năm 2, 3 đặt lịch tái tư vấn thành công với CVTV

\*\*\* Chương trình dành cho Khách hàng tái tục năm 4 trở lên

Lưu ý

• Khách hàng là bên mua bảo hiểm (BMBH);

- Tiêu chuẩn phân hạng được xác định theo Tổng phí bảo hiểm quy năm (APE) của (các) hợp đồng bảo hiểm đang có hiệu lực (không bao gồm phí bảo hiểm đóng thêm);
- Đối với hợp đồng bảo hiểm đóng phí bảo hiểm một lần thì Phí bảo hiểm quy năm được quy đổi tương đương bằng 10% của phí bảo hiểm đóng một lần;
- Trong trường hợp có sự điều chỉnh Hợp đồng Bảo hiểm hoặc thay đổi tình trạng hợp đồng, dẫn đến Tổng phí quy năm của khách hàng trên tất cả các hợp đồng thay đổi, hình thức Chăm sóc khách hàng sẽ được điều chỉnh theo phân khúc tương ứng Tổng phí bảo hiểm;
- Chương trình Chăm sóc khách hàng có thể thay đổi theo từng thời điểm theo định hướng của công ty nhằm phục vụ Quý khách hàng tốt hơn và sẽ không thông báo trước.

Tải ứng dụng MBAL Style để tìm hiểu thêm về phân hạng khách hàng

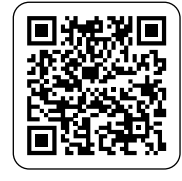

- **L** (024) 222 9 8888
- ✓ dvkh@mbageas.life
- https//mbageaslife.life

**Công ty TNHH Bảo hiểm nhân thọ MB Ageas** Tầng 15, Tòa nhà 21 Cát Linh, phường Cát Linh, quận Đống Đa, TP. Hà Nội

Hành trình Hanh phúc

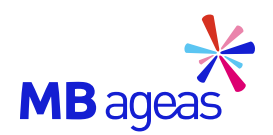

# HƯỚNG DẪN TÍNH NĂNG TRA CỨU HỢP ĐỒNG TRÊN ỨNG DỤNG MBAL STYLE

### XEM DANH SÁCH HỢP ĐỒNG

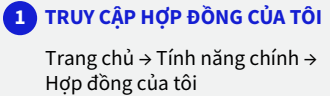

### 2 DANH SÁCH HỢP ĐỒNG

Màn hình hiển thị tất cả các hợp đồng của KH

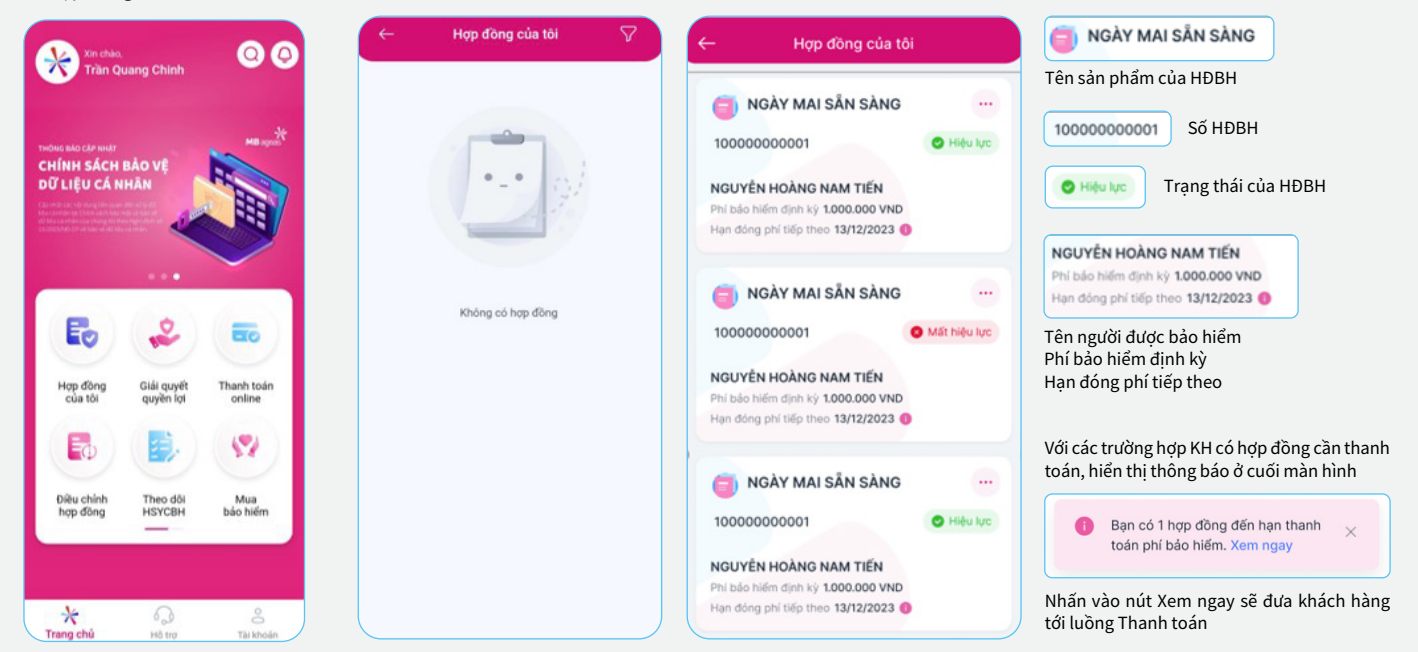

### XEM CHI TIẾT HỢP ĐỒNG

#### 1 XEM CHI TIẾT TỪNG HĐ

Hợp đồng của tôi → Nhấn vào hợp đồng cần xem thông tin

### 2 THÔNG TIN HỢP ĐỒNG

Xem các thông tin chính về hợp đồng, người thụ hưởng và chuyên viên tư vấn hợp đồng 3 THÔNG TIN QUYỀN LỢI BH

Xem các thông tin về Quyền lợi bảo hiểm của hợp đồng, gồm các thông tin về Sản phẩm chính, Sản phẩm bổ trợ và các Quyền lợi bổ trợ

| ← Hợp đồng của tôi                                                                                  | 9:41                                                                          |                                                                                                    | 9:41                                                                           |                                                                                                    |
|----------------------------------------------------------------------------------------------------|-------------------------------------------------------------------------------|----------------------------------------------------------------------------------------------------|--------------------------------------------------------------------------------|----------------------------------------------------------------------------------------------------|
|                                                                                                    | ← Chi tiết hợp đồng                                                           | 🔿 🛢 Thông tin hợp đồng                                                                                                    | ← Chi tiết hợp đồng                                                            | 🔹 🖲 Sản phẩm chính                                                                                                    |
| Image: NGÀY MAI SẦN SÀNG            100000000001         Image: NGày Mai Sần Sàng                   | Vứng Tương Lai            00000000001            Vũ Ngọc Mai         O Healer | Bith must bảo hiếm         Vũ Ngọc Mai           Tổng phi bảo hiếm HO         10.000,000 VHO           Chính ký đông phí         Đông phí hàng năm           Ngày Nộu Vịc HO         0.001/0201 | Vũng Tương Lai            00000000001            Vũ Ngọc Mai         @ Meia Ne | Structure         Varge Sample         1         Bub Helm Right Helm           Vir die Sach Helm         Varge Sach Sach Helm         Page Helm Right Helm         Page Helm           Varge Helm Night Helm         Varge Helm         Page Helm Night Helm         Page Helm         Page Helm           Varge Helm Night Helm         Varge Helm         Page Helm Night Helm         Page Helm         Page Helm |
| NGUYÊN HOÀNG NAM TIẾN<br>Phí bảo hiểm định kỳ 1.000.000 VND<br>Hạn đóng phí tiếp theo 13/12/2023 () | Hợp đồng Quyền lợi bảo hiếm                                                   | Ngày đảo hạn HĐ <b>DI/DI/2094</b><br>Thời hạn HĐ <b>73 năm</b><br>Ngày bản giao bộ HĐBH                                                                                                    | Hợp đồng Quyền lợi bảo hiếm                                                    | Ngay sinn ordonyad Phil bio hildin dyn k y 2.002.000 VMD<br>olis sinn No Thát hạn bảo hiếm 25 năm                                                                                                    |
| NGÀY MẠI SẮN SÀNG ···                                                                               | 🍵 Thông tin hợp đồng 🛛 🗸 —                                                    | Hạn đóng phí tiếp theo 01/01/2022                                                                                                    | Sản phẩm chính v                                                               |                                                                                                    |
| 10000000001  Mất hiệu lực                                                                           | Người thụ hưởng v —                                                           | Người thụ hướng                                                                                                    | 🖥 Sản phẩm bố trợ 🗸 🧹                                                          | Comparing the bit they     Comparing the bit they     Comparing the bits them Bit The bits them     The they have them Bit The bits them     Department of the bits them Bit The bits the them     Department of the bits them     Department of the bits the bits                                                                                                    |
| NGUYÊN HOÀNG NAM TIẾN<br>Phí bảo hiếm dịnh kỳ 1.000.000 VND<br>Hạn đóng phí tiếp theo 13/12/2023 💿  | 🌷 Chuyên viên tư vấn bảo hiểm 🗸 —                                             | Họ và Tân Nguyên Minh Dùng<br>Ngày sinh 02/02/2020<br>Diới tình Nam                                                                                                    | 🍣 Quyền lợi bố trợ 🛛 🗸 —                                                       | Ngati Anye bia hulim         50 Silin bia hulim         50 Silin bia hulim         50 Silin bia hulim           of tile hab hulim         1.008.000 A000         Phil bia hulim         50 Silin bia hulim         50 Silin bia hulim           Thin hun bia hulim         32 salaw         Thin hao halo finim         25 salaw                                                                                                    |
| NGÀY MẠI SẮN SÀNG                                                                                   |                                                                               | Tile Sittle Ruding 1005                                                                                                    |                                                                                | Coyrtic, cillo kholn Xen di Sill 🌒 Qoyrtic, cillo kholn Xen di Sill 🌒                                                                                                    |
| 100000000001 CHildu lyc<br>NGUYÊN HOÂNG NAM TIẾN<br>Phi bác hiếm dịnh ký 1000.000 VND               | Thanh toán                                                                    | Chuyên viên tự vấn bảo hiểm     Hoyayên Thị Thụ     Số đặn thai     Số đặn thai     Só đặn thai                                                                                                 | Thanh toán                                                                     | KH có thể nhấn vào nút <b>"Thanh toán"</b><br>để thực hiện thanh toán cho                                                                                                    |
| Han đóng phi tiếp theo 13/12/2023 ()                                                                |                                                                               | )                                                                                                    |                                                                                | Hợp dong dang được lựa chọn.                                                                                                    |

- **(**024) 222 9 8888
- 🖬 dvkh@mbageas.life
- https//mbageaslife.life

Hành trình Hanh phúc

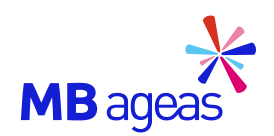

# HƯỚNG DẪN TÍNH NĂNG TRA CỨU HỢP ĐỒNG TRÊN ỨNG DỤNG MBAL STYLE

### XEM THƯ XÁC NHẬN THAY ĐỔI HỢP ĐỒNG

### 1 XEM CHI TIẾT TỪNG HĐ

Danh sách hợp đồng → Chi tiết hợp đồng → Icon </u> → Chọn Lịch sử thay đổi hợp đồng

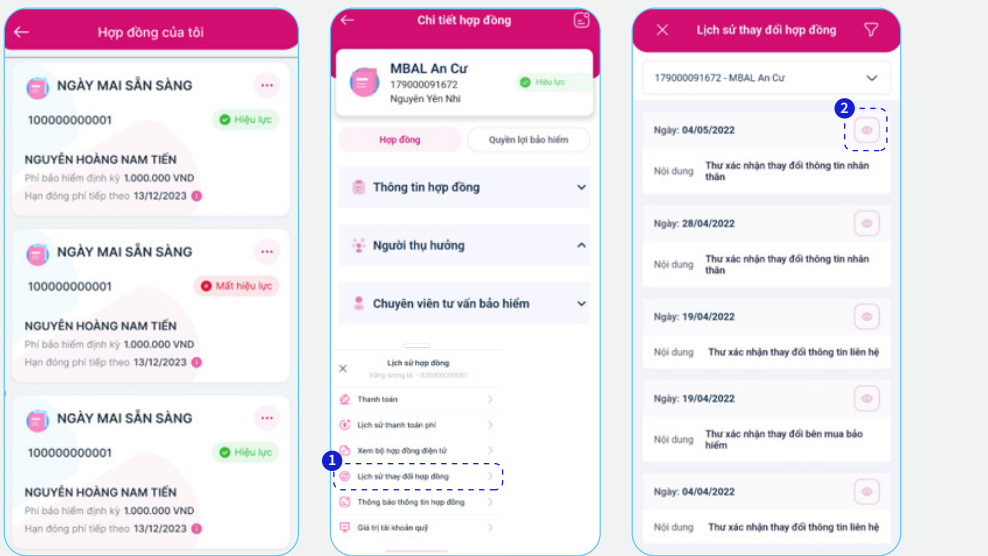

### 2 XEM CHI TIẾT TỪNG HĐ

KH có thể xem Thư xác nhận thay đ<u>ổi t</u>hông tin hợp đồng bằng cách nhấn vào Icon (2)

|                                                                                                    | -                                    |                                                 |                                           |                                          |                               |
|----------------------------------------------------------------------------------------------------|--------------------------------------|-------------------------------------------------|-------------------------------------------|------------------------------------------|-------------------------------|
| Kinh giế Quý khách: Nguyê<br>Bha chỉ<br>Đận thoại: 0901401464                                                                                                    | ån Yän Mit                           |                                                 |                                           | MBag                                     | eas                           |
| THÓN                                                                                                    | G BÁO TH                             | AY DÓI TH                                       | ONG TIN KHÁ                               | CHINAND                                  |                               |
|                                                                                                    | Hep-dong                             | báo hiên s                                      | å 1790000914                              | 172                                      | 13 of a 1000                  |
| Kinh these Qui khách,                                                                                                    |                                      |                                                 |                                           |                                          |                               |
| Ng và tên                                                                                                    | Ngity sint                           | Gerine .                                        |                                           | Didy 10 King think<br>Ngalay cide        | Not the                       |
| Npulle Tile Nhi 1                                                                                                    | 18051997                             | 80                                              | DE224332                                  | 01.01.2020                               | Ha NO:                        |
| Thông bảo này là một phần<br>và đầu kiện khác của Hợp-<br>giữ nguyên hiệu lực.                                                                                                    | ahông tác h<br>đồng bác h            | ettr olle Hop<br>den, nåv khö                   | đồng bảo hiểm<br>ng mào thuận vi          | ndu trên. Tik cá c<br>lí hộ dụng thống t | ic điều khoản<br>bảo này được |
| Tring tao raiy ia ndi palo<br>va dia teo tao cata teo.<br>gia nguata ndia cata teo.<br>gia nguata ndia va<br>Tria nongi.<br>Giana dia: Khidi Nghilip ny<br>Mguditi Thi Graym Anti. | ahdag tid<br>động bảo h<br>món, mành | ntri cila Hop<br>dec, ndu kho<br>olong vik hant | động bảo năm<br>ng nău truển vi<br>t phúc | nðu vén. Társá o                         | ic đều thuận                  |

### XEM LỊCH SỬ PHÍ ĐÓNG HỢP ĐỒNG

#### 1 XEM CHI TIẾT TỪNG HĐ

Danh sách hợp đồng → Chi tiết hợp đồng → Icon 🕒 → Chọn Phí bảo hiểm (a)

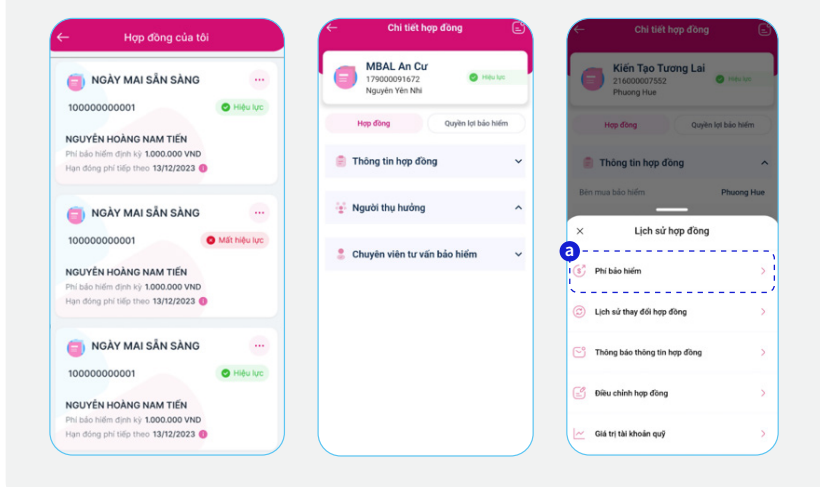

#### 2 XEM LỊCH SỬ ĐÓNG PHÍ

Khách hàng có thể xem lịch sử và các khoản phí định kỳ và phí đóng thêm tại màn hình Lịch sử giao dịch. Để đóng phí thêm cho hợp đồng KH có thể đóng thêm phí tại nút "Đầu tư thêm".

| c alon ou giuo              |                 | Light Light         | angiano alen  |
|-----------------------------|-----------------|---------------------|---------------|
| 16000007552 - Kiến Tạo Tươi | g Lai 🗸         | 216000007552 - Kiến | Tạo Tương Lai |
| Phí định kỳ                 | Phí đóng thèm   | Phí định kỳ         | Phí đóng thêm |
| gày đến hạn: 01/01/2022     | Thanh toán      | +1                  | ilu tư thêm   |
| ang thái                    | Chưa thanh toán |                     |               |
| ő tiên                      | 10.689.000 VND  | Ngày đóng thêm: 02/ | 08/2022       |
| gày đến hạn: 01/01/2021     | Thanh toán      | Số tiên             | 2.000.000 V   |
| ang thái                    | Chưa thanh toán |                     |               |
| ố tiên                      | 10.689.000 VND  |                     |               |
| gày đến hạn: 01/01/2021     |                 |                     |               |
| rạng thái                   | Đã thanh toán   |                     |               |
| ő tilin                     | 10.689.000 VND  |                     |               |
| gày thanh toán              | 31/05/2022      |                     |               |
| àn còn dự                   | 0.1010          |                     |               |

https://mbageaslife.life